## Step-by-Step Instructions for Course Completion for Courses other than Region 10:

Click on required course from 2021-2022 Compliance Course Spreadsheet

| Click "Enroll"                                                                                                    |
|----------------------------------------------------------------------------------------------------|
| STRIVE                                                                                                    |
| ENROLL                                                                                                    |
| Campus Safety & Security-Basic Medical Training 2020-2021                                                                                                    |
| EOPG - Basic Medical Training (33 minutes). Attendees will receive information regarding different types of bleeding and how to properly utilize a tourniquet. |
| Course Credit                                                                                                    |
| The following credit is given when the course is completed:                                                                                                    |
| Texas SBEC CPE, 1 Credits                                                                                                    |
| Course Instructor                                                                                                    |
| Colwell, Stephanie                                                                                                    |

• Once you have enrolled, select the "My Professional Learning" tab to access the course. From this tab, you will be able to see all courses you are enrolled in, as well as courses you have completed for this year.

| sc  | Stephanie Colwell        | STRIVE                                                            |  |
|-----|--------------------------|-------------------------------------------------------------------|--|
| ~// | My Evaluation Process    | ENROLLED COURSES COMPLETED COURSES PORTFOLIO                      |  |
| ٦   | My Professional Learning |                                                                   |  |
| ٥   | Available Courses        | Campus Safety & Security-Basic Medical Training 2020-2021 eCourse |  |

To complete the course, select the "Course Content" tab to view each chapter and it's contents and/or activities.
 Course Details

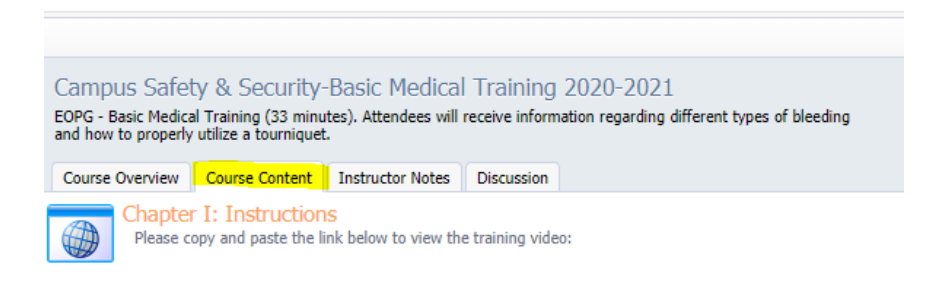

• Once you select "View", an additional screen will appear with instructions. Once you have completed the material on the page, click the blue arrow on the top right corner to proceed to the next page of course content.

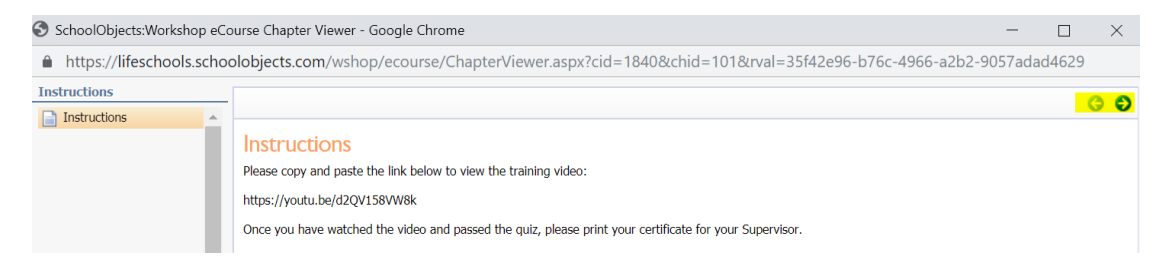

• You will want to ensure each portion of course content turns from a blue globe to a green checkmark. If not, the course will not allow you to proceed with your certificate.

| Course Ov                                                                                   | verview Course Content Instructor Notes Discussion                                                      |  |  |
|---------------------------------------------------------------------------------------------|----------------------------------------------------------------------------------------------------|--|--|
| Chapter I: Instructions<br>Please copy and paste the link below to view the training video: |                                                                                                    |  |  |
|                                                                                             | https://youtu.be/d2QV158VW8k                                                                            |  |  |
|                                                                                             | Once you have watched the video and passed the quiz, please print your certificate for your Supervisor. |  |  |

- To take the quiz, select the "View" button the right side of the screen as in the above steps.
- Once you have answered all questions on the quiz, select "Score Assessment" on the bottom right side of the screen.

🥝 Score Assessment

- Once you have scored the assessment, you will click the blue arrow at the top of the screen as in the steps above to proceed.
- Once you have completed all steps in the course, you will select "Request Credit" at the top of the screen.

| Ourregister 🔬 Request Credit                                                                                                    |  |  |  |  |
|----------------------------------------------------------------------------------------------------|--|--|--|--|
| Campus Safety & Security-Situational Awareness 2019-2020<br>EOPG - Situational Awareness (47 minutes). Attendees will receive information about being in a lockdown,<br>breathing and crisis situations.                         |  |  |  |  |
| Course Overview Course Content Instructor Notes Discussion                                                                                                    |  |  |  |  |
| Chapter I: Instructions Please copy and paste the link below to view the training video: https://youtu.be/d2QV158VW8k Once you have watched the video and passed the quiz, please print your certificate for your Supervisor.    |  |  |  |  |
| Chapter II: Quiz Once you have watched the video and passed the quiz, please print your certificate for your Supervisor. View Please click on the view button on the far right side of the screen to access the post-assessment. |  |  |  |  |

 Once credit is requested, you will then select "Create Certificate". You will save a copy of your certificate for your personal records, as well as submit a copy to your supervisor. A copy does not need to be submitted in Eduphoria again (like we did last year) for credit since credit will automatically be granted upon you passing each portion of the course.

| 🔁 Create Certificate 😑 Unregister                                                                                                    |  |  |  |
|----------------------------------------------------------------------------------------------------|--|--|--|
| Campus Safety & Security-Situational Awareness 2019-2020<br>EOPG - Situational Awareness (47 minutes). Attendees will receive information about being in a lockd breathing and crisis situations.  |  |  |  |
| Course Overview Course Content Instructor Notes Discussion                                                                                                    |  |  |  |
| You are enrolled in this course. To unenroll, click the Unregister button above.                                                                                                    |  |  |  |
| Oredit has been earned.                                                                                                    |  |  |  |
| Attendee Information                                                                                                    |  |  |  |
| <ul> <li>Attendee: Stephanie Colwell</li> <li>Score on Objective Questions: 100% (The score meets the passing score of 80%)</li> <li>Enroll Date: 6/20/2019</li> <li>Course Attempts: 1</li> </ul> |  |  |  |
| The following credit is given when the course is completed:                                                                                                    |  |  |  |
| Compliance Training, 1 Credits                                                                                                    |  |  |  |
| Texas SBEC CPE, 1 Credits                                                                                                    |  |  |  |
| Course Chapters                                                                                                    |  |  |  |
| Chapter I: Instructions                                                                                                    |  |  |  |
| Chapter II: Quiz                                                                                                    |  |  |  |